## **Updating MS in Workday**

- Sign into SSO
- Click on your picture icon and select 'View Profile'

| THE TEXAS AGM<br>UNIVERSITY SYSTEM | Q Search                                                                                                    |                               |  |
|------------------------------------|----------------------------------------------------------------------------------------------------|-------------------------------|--|
|                                    | A CONTRACTOR OF CONTRACTOR OF |                               |  |
| Hello There                        |                                                                                                    | It's Monday, October 17, 2022 |  |
| Awaiting Your Action               |                                                                                                    | Quick Tasks                   |  |

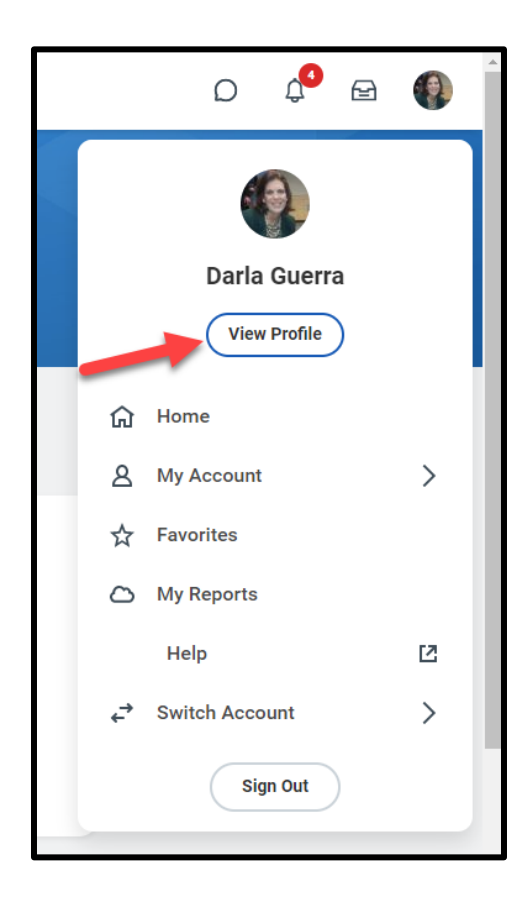

## **Updating MS in Workday**

• Scroll down and select 'Personal'

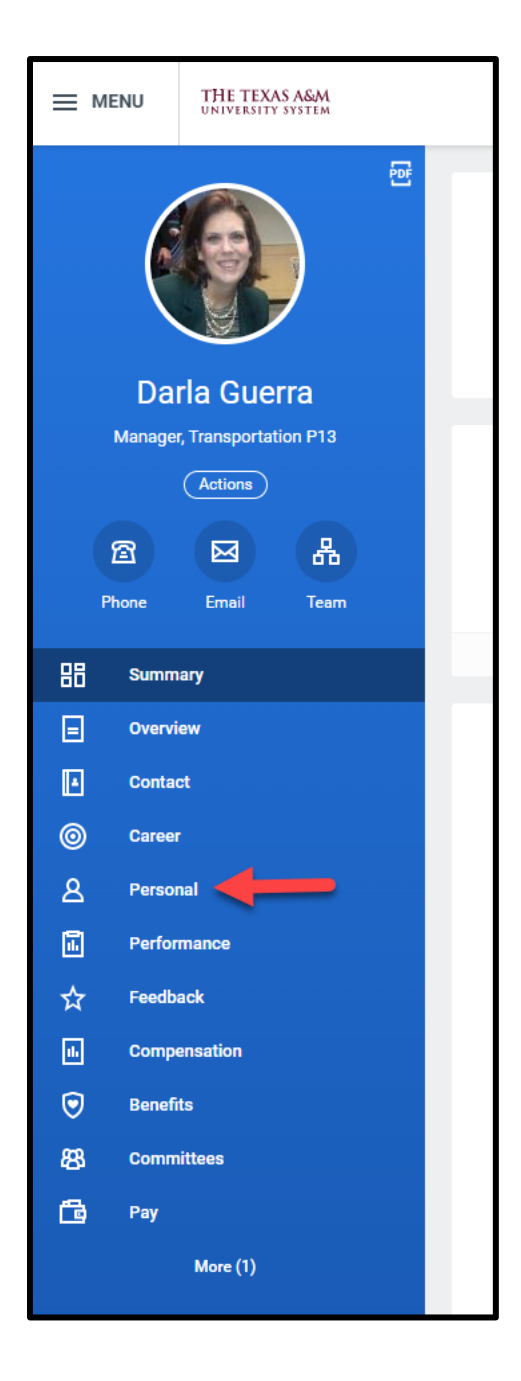

## **Updating MS in Workday**

• Select 'IDs' and choose to 'Edit – Change my Other IDs'

| Personal Information | IDs | Documents | Additional Data | Vaccine History |
|----------------------|-----|-----------|-----------------|-----------------|
| Edit                 |     |           |                 |                 |

| Personal Information   | IDs     | Documents | Additional Data | Vaccine History  |                  |
|------------------------|---------|-----------|-----------------|------------------|------------------|
| -                      |         |           |                 |                  |                  |
| Edit                   | Ds      |           |                 |                  |                  |
| Change My Other IDs <  |         |           |                 |                  |                  |
| Change My Passports an | d Visas | Country   |                 | National ID Type | Identification # |

• Make the appropriate changes to your 'Mail Stop' and then hit 'submit'

| Θ | Mail Stop |  | 1250 |  |
|---|-----------|--|------|--|
|   |           |  |      |  |